A. Jika Anda menggunakan browser Chrome

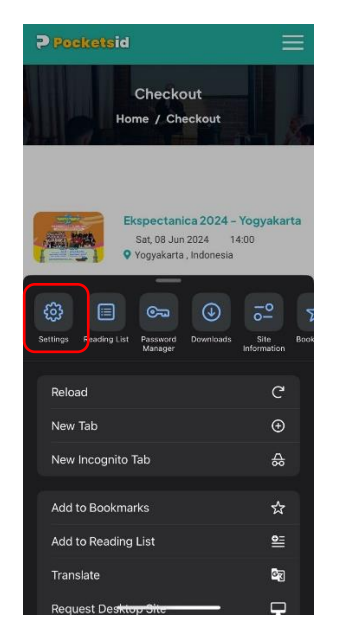

1. Pada browser, buka settings / pengaturan

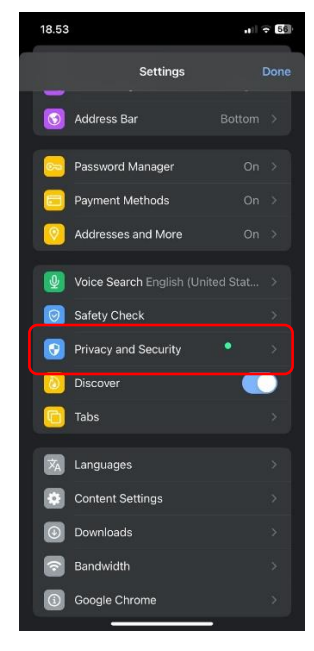

2. Scroll down, lalu pilih Privacy and Security

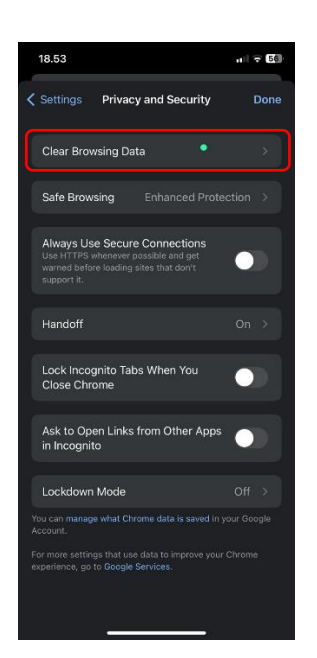

3. Pilih Clear Browsing Data

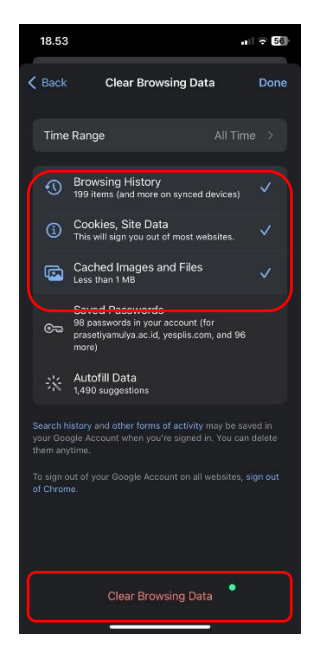

 Centang bagian Browsing History, Cookies Site Data, dan Cached Images & Files. Lalu Klik Clear Browsing Data

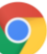

B. Jika Anda menggunakan browser Safari

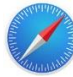

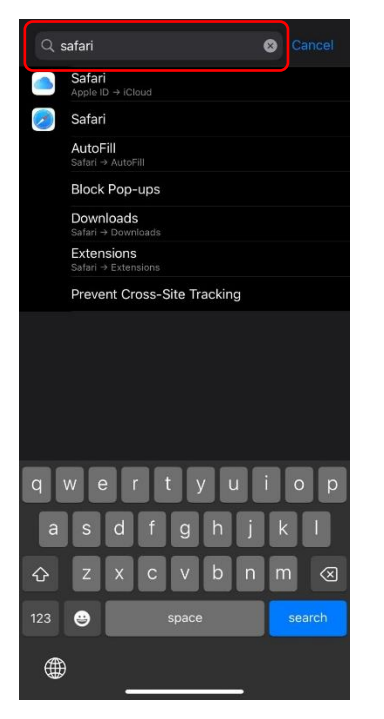

 Silahkan masuk ke Settings / Pengaturan Handphone Anda. Lalu cari Safari

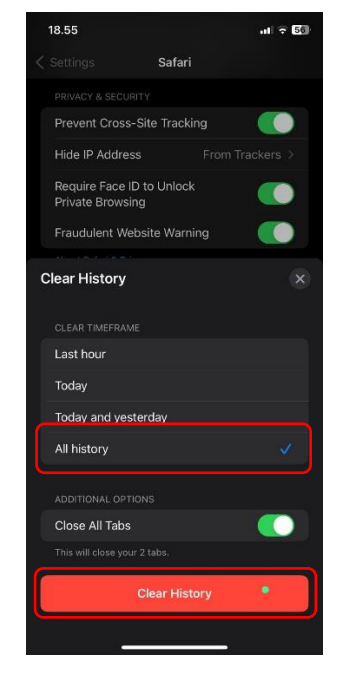

3. Pilih All history, lalu klik Clear History

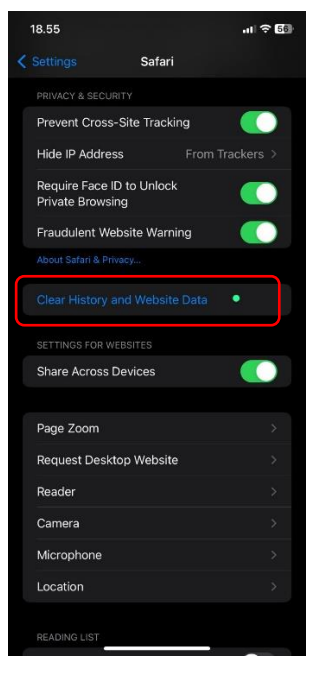

2. Scroll Down, lalu pilih Clear History & Website

Data